# **GigaDevice Semiconductor Inc.**

## **GD32F5xx Dual-bank Switch**

# Application Note AN195

Revision 1.0

(Apr. 2024)

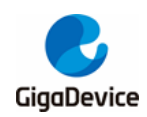

# **Table of Contents**

| Table | e of Contents                 | .2  |
|-------|-------------------------------|-----|
| List  | of Figures                    | 3   |
| List  | of Tables                     | 4   |
| 1.    | Introduction                  | . 5 |
| 2.    | Dual-bank switching principle | . 6 |
| 3.    | Software implementation       | . 7 |
| 3.1   | Software process flow         | . 7 |
| 3.2   | Test procedure and phenomena  | . 9 |
| 4.    | Revision history              | 14  |

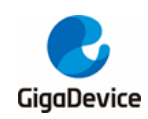

# **List of Figures**

| Figure 3-1. Software flow diagram                            | . 8 |
|--------------------------------------------------------------|-----|
| Figure 3-2. Preprocessor symbols define of Keil project      | . 9 |
| Figure 3-3. Linker option of Keil project                    | . 9 |
| Figure 3-4. User option of Keil project                      | 10  |
| Figure 3-5. Project.bin folder after compilation             | 10  |
| Figure 3-6. Output app0.bin file                             | 10  |
| Figure 3-7. Download algorithm configuration of Keil project | 12  |
| Figure 3-8. Test results                                     | 13  |

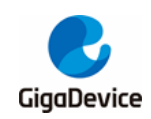

# **List of Tables**

| Table 3-1. Definition of app0.bin | 11 |
|-----------------------------------|----|
| Table 3-2. Definition of app1.bin | 11 |
| Table 3-3. Scatter-loading file   | 11 |
| Table 4-1. Revision history       | 14 |

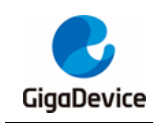

## 1. Introduction

This application note is designed for the GD32F5xx dual-bank flash product. It introduces the dual-bank code update and switch function. This application note is divided into two parts. The first part introduces the implementation principle of dual-bank switching, and the second part introduces the software implementation method.

- Evaluation board: GD32F527I-EVAL board
- Debugger: J-Link or GD-Link
- IDE: Keil 5.35

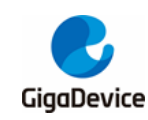

## 2. Dual-bank switching principle

GD32F5xx flash memory structure is divided into 4MB dual-bank, 2MB dual-bank, 1MB single bank, and 512KB single bank, each of which has bank1 extended flash (Bank1\_Ex). The Bank1\_Ex starts at 0x08400000 and operates in the same way as bank1. When the GD32F5xx dual block structure is adopted, bank0 is used for the first 2048KB and bank1 is for the rest capacity. No waiting time within first 2048K bytes when CPU executes instructions (in case that flash size less than 2048K, all memory is no waiting time). A long delay when CPU fetches the instructions out of the range. The 4MB dual-block product is used in this application note.

The SYSCFG\_CFG0 register provides the FMC\_SWP bit which can control the address mapping switching between bank0 and bank1 of the main flash memory. When the bit is set to 0, the bank0 of the main flash memory is mapped to the address 0x08000000, and the bank1 of the main flash memory is mapped to the address 0x08100000 (2M products swap 0x08000000 and 0x08100000, 4M products swap 0x08000000 and 0x08200000). When the bit is set to 1, the bank1 of the main flash memory is mapped to the address 0x08100000 (2M products 0x08000000 and 0x08200000). When the bit is set to 1, the bank1 of the main flash memory is mapped to the address 0x081000000 (2M products swap 0x08000000 and 0x08100000, and the bank0 of the main flash memory is mapped to the address 0x081000000 (2M products swap 0x08000000 and 0x08100000, 4M products swap 0x08000000 and 0x08100000, 4M products swap 0x08000000 and 0x08200000). Please note setting FMC\_SWP bit in SYSCFG will swap the bank0 and bank1 logical addresses in the bus matrix but does not affect the original erase address.

The BB bit is provided in the option bytes. When the bit is set to 0 (factory value) and configure MCU boot from main flash, the MCU will boot from bank0. When the bit is set to 1 and configure MCU boot from main flash, if there is no code in bank1 the MCU will boot from bank0. If there is code in bank1 the MCU will boot from bank1. The internal implementation principle is as follows: when MCU boots from the main flash memory, the system bootloader will detect whether the BB bit is set or not. If the BB bit is set, the system bootloader will set the FMC\_SWP bit and detect whether bank1 has code. If bank1 has code, MCU will boot from bank1 (the logical address still is 0x0800000).

The NWA bit is also provided in in the option bytes. When this bit is set to 0, the no waiting time area is selected as bank1. When this bit is set to 1 (factory value), the no waiting time area is selected as bank0. This bit is only effective after power reset and only in the 4MB dualbank product. By configuring the bit, the no waiting time area can be configured to improve the efficiency of code execution flexibly.

According to the above characteristics of GD32F5xx, GD32F5xx can realize the function of updating bank1 code when bank0 runs the code. After bank1 code is updated, the function of switching to bank1 code after power reset is realized by configuring the BB bit and NWA bit of the option byte. When bank1 runs the code, update the bank0 code. After the bank0 code is updated, the function of switching to bank0 code operation is realized by configuring the BB bit and NWA bit of the option byte after the power is reset.

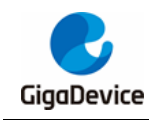

## 3. Software implementation

## 3.1. Software process flow

In this software implementation scheme, two sets of codes for bank0 APP0 and bank1 APP1 are stored in an external Nand Flash in advance. After detecting the corresponding key press, the software programs the code in Nand Flash to bank0 or bank1. After the code programming is completed, the software configures the option byte BB bit and NWA bit, and makes the option byte BB bit and NWA bit effective by making the MCU enter standby mode and then wake up MCU. The specific implementation process is shown in *Figure 3-1. Software flow diagram*.

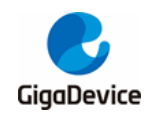

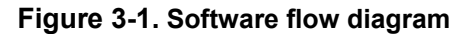

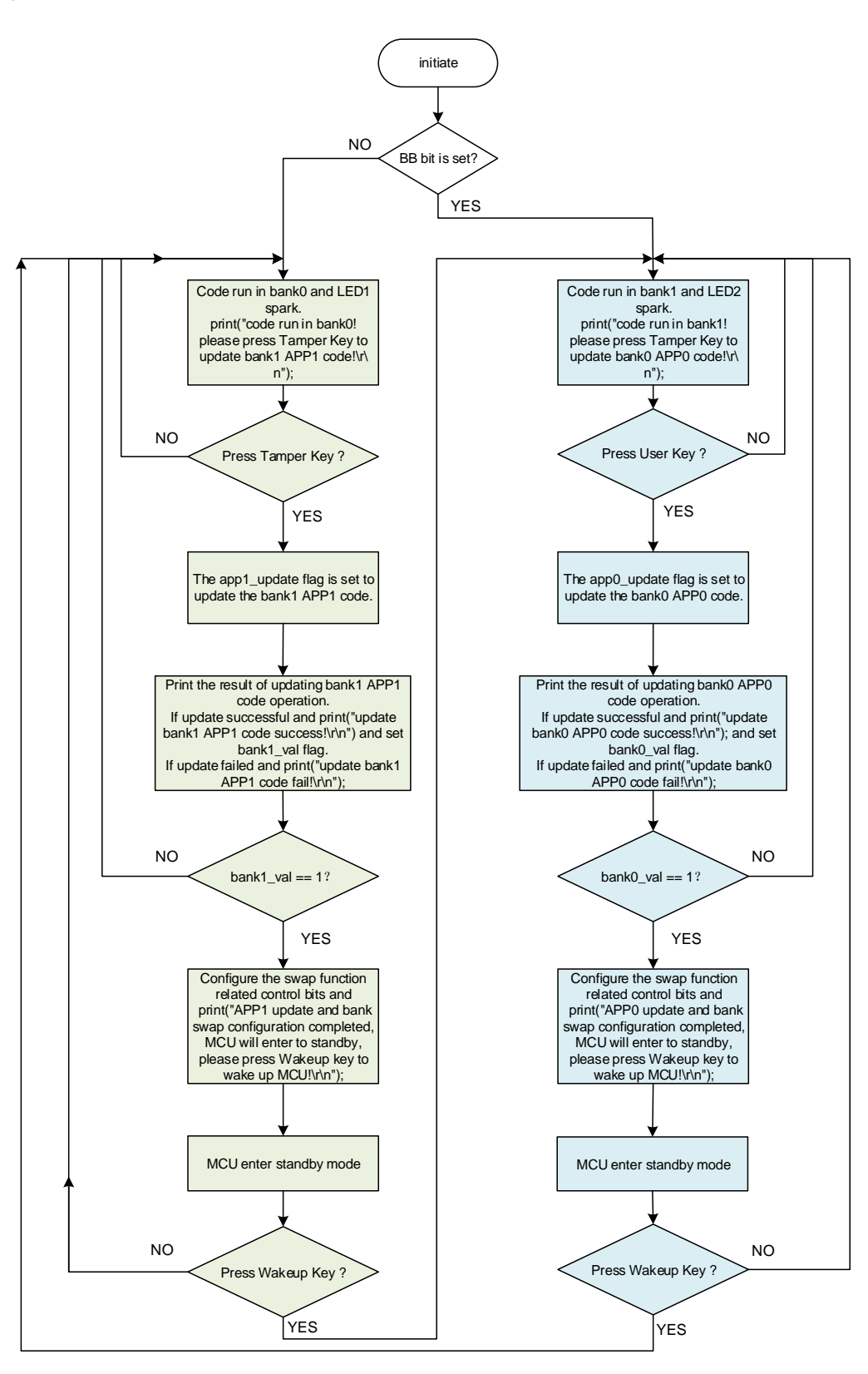

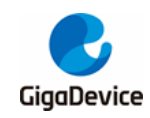

## **3.2. Test procedure and phenomena**

 Use macro APP0 and APP1 to compile the corresponding app0.bin and app1.bin. app0.bin and app1.bin correspond to the codes of bank0 and bank1 respectively. Please note when compiling the project, the Linker option uses the specified Project.sct file which is provided under the Template\Keil\_project path, as shown in *Figure 3-2. Preprocessor symbols define of Keil project*. In the User option of Keil project, configure the bin file output command after the project compilation is completed, as shown in *Figure 3-3. Linker option of Keil project*. Please choose the local installation path of Keil.

#### Figure 3-2. Preprocessor symbols define of Keil project

| I Options for Target 'GD32F5xx'                      |                 |                        | × |
|------------------------------------------------------|-----------------|------------------------|---|
| Device   Target   Output   Listing   User            | C/C++ (AC6) Asm | Linker Debug Vtilities |   |
| Preprocessor Symbols Define: GD32F52(APP0) Undefine: |                 |                        |   |

#### Figure 3-3. Linker option of Keil project

| Options for Target 'GD32F5xx'                                                                                                    |                                                                                         |                                                                                                    | ×     |
|----------------------------------------------------------------------------------------------------|-----------------------------------------------------------------------------------------|----------------------------------------------------------------------------------------------------|-------|
| Device   Target   Output   Listing   User   C/                                                                                                    | C++ (AC6) Asm Linker                                                                    | Debug   Utilities                                                                                                    |       |
| <ul> <li>□ Use Memory Layout from Target Dialog</li> <li>□ Make RW Sections Position Independent</li> <li>□ Make RO Sections Position Independent</li> <li>□ Don't Search Standard Libraries</li> <li>□ Report 'might fail' Conditions as Errors</li> </ul> | X/O Base: X/O Base: X/O Base: 0x0<br>R/O Base: 0x0<br>R/W Base 0x2<br>disable Warnings: | 2000000                                                                                                    | _     |
| Scatter<br>File                                                                                                    | project                                                                                 | ✓ Edit.                                                                                                    |       |
|                                                                                                    | 修改日期                                                                                    | 类型                                                                                                    | 大小    |
| 💣 Project.sct                                                                                                    | 2024/3/7 17:16                                                                          | Windows Script                                                                                                    | 1 KB  |
| Project.uvoptx                                                                                                    | 2024/3/20 9:44                                                                          | UVOPTX 文件                                                                                                    | 33 KB |
| 🛛 🕅 Project.uvprojx                                                                                                    | 2024/3/20 9:48                                                                          | ز the two services the two services the | 25 KB |

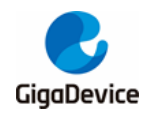

#### Figure 3-4. User option of Keil project

| Options for Target 'GD32F5xx'     |                                            |       |               |   |  |
|-----------------------------------|--------------------------------------------|-------|---------------|---|--|
| Device   Target   Output   Listin | g Vser C/C++ (AC6) Asm Linker Debug        | :   V | tilities      |   |  |
|                                   | ·                                          |       |               |   |  |
| Command Items                     | User Command                               |       | Stop on Exi   | S |  |
| Before Compile C/C++ File         |                                            |       |               |   |  |
| Run #1                            |                                            | 2     | Not Specified |   |  |
| Run #2                            |                                            | 2     | Not Specified |   |  |
| Before Build/Rebuild              |                                            |       |               |   |  |
| Run #1                            |                                            | 2     | Not Specified |   |  |
| Run #2                            |                                            | 2     | Not Specified |   |  |
| After Build/Rebuild               |                                            |       |               |   |  |
| 🖂 🔽 Run #1 🗸                      | C:\Keil\ARM\ARMCC\bin\fromelf.exe>bin -o " | 2     | Not Specified |   |  |
| Run #2                            |                                            | 2     | Not Specified |   |  |
|                                   |                                            |       |               |   |  |

 After compiling the Project, the project will generate three section bins in the Template\sim\_3in1\ project.bin folder, which are ER\_IROM1, ER\_IROM2, and ER\_IROM3.

#### Figure 3-5. Project.bin folder after compilation

| <b>technonidtitte≓</b> t> > Template > sim_3 | in1 > Project.bin |
|----------------------------------------------|-------------------|
|                                              | 協力ケロガリ            |
| <b>中</b> 你                                   | T≫RX,L1740        |
| 📧 bin2array.exe                              | 2018/10/25 9:36   |
| ER_IROM1                                     | 2024/3/20 9:48    |
| ER_IROM2                                     | 2024/3/20 9:48    |
| ER_IROM3                                     | 2024/3/20 9:48    |
|                                              |                   |

When the preprocessor macro used is APP0, after compiling the project, change ER\_IROM1's name to app0.bin, and use bin2array.exe software to convert app0.bin to app0.txt file, and then put the array in app0.txt into app0\_code[] array in app0.h file, as shown in <u>Table 3-1. Definition of app0.bin</u>. The generates app1.bin by same method and puts it into the app1\_code[] array of app1.h file, as shown in <u>Table 3-2. Definition</u> <u>of app1.bin</u>.

#### Figure 3-6. Output app0.bin file

| Collectrocid(0mMC- > Template > | sim_3in1 → Project.bin |
|---------------------------------|------------------------|
|                                 | 修改日期                   |
| app0.bin                        | 2024/3/20 9:48         |
| app0.txt                        | 2024/3/20 10:08        |
| tei bin2array.exe               | 2018/10/25 9:36        |
| ER_IROM2                        | 2024/3/20 9:48         |
| ER_IROM3                        | 2024/3/20 9:48         |

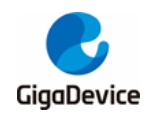

#### Table 3-1. Definition of app0.bin

const uint8\_t app0\_code[]\_\_attribute\_\_((used))\_\_attribute\_\_((section ("APP0\_Array")))= {0xB0,0x0C,0x00,0x20,0xF5,0x01,0x00,0x08,0xC5,0x07,0x00,0x08,0xBD,0x07,0x00,0x08, ...};

#### Table 3-2. Definition of app1.bin

```
const uint8_t app1_code[]__attribute__((used))__attribute__((section ("APP1_Array")))= {0xB0,0x0C,0x00,0x20,0xF5,0x01,0x00,0x08,0xC5,0x07,0x00,0x08,0xBD,0x07,0x00,0x08, ...};
```

 Load the app0.bin and app1.bin files into Nand Flash using scatter-loading method. In this way, the main flash and Nand flash can be burned simultaneously when the project code is downloaded.

Table 3-3. Scatter-loading file

```
*** Scatter-Loading Description File generated by uVision ***
     LR_IROM1 0x08000000 0x00780000 { ; load region size_region
 ER_IROM1 0x08000000 0x00780000 { ; load address = execution address
  *.o (RESET, +First)
  *(InRoot$$Sections)
  .ANY (+RO)
  .ANY (+XO)
 }
 RW_IRAM1 0x20000000 0x00080000 { ; RW data
  .ANY (+RW +ZI)
 }
}
LR_IROM2 0x7000000 0x2000000 {
 ER_IROM2 0x7000000 0x2000000 { ; load address = execution address
  *(APP0_Array)
 }
}
LR_IROM3 0x72000000 0x6000000 {
 ER_IROM3 0x72000000 0x6000000 { ; load address = execution address
  *(APP1_Array)
 }
}
```

4. After completing the above operations, select the project preprocessor macro definition as APP0, compile project and download the code to main flash and Nand flash. User

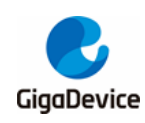

## AN195 GD32F5xx Dual-bank Switch

need to make the GD32F5\_NANDFLASH download algorithm in advance and place the download algorithm in the Keil installation path, in this case the path is C:\Keil\_v535\ARM\Flash. Add GD32F5xx Flash download algorithm and GD32F5\_NANDFLASH download algorithm in Keil "Options->Debug->Settings->Flash Download" option, as shown in *Figure 3-7. Download algorithm configuration of Keil project*. Please note that before downloading the code, please keep the option bytes BB and NWA bits as factory default values, BB bits as 0 and NWA bits as 1. If user encounter an error while downloading the code, please erase the whole piece before downloading.

#### Figure 3-7. Download algorithm configuration of Keil project

| CMSIS-DAP ARMv8-M Target Driver Setup                                       |                                                                    |                                 |                                                |   |
|-----------------------------------------------------------------------------|--------------------------------------------------------------------|---------------------------------|------------------------------------------------|---|
| Debug   Trace Flash Downlos                                                 | id                                                                 |                                 |                                                |   |
| Download Function<br>C Erase Full Chip<br>C Erase Sectors<br>C Do not Erase | <ul><li>✓ Program</li><li>✓ Verify</li><li>✓ Reset and F</li></ul> | RAM for A                       | Algorithm<br>Dx20000000 Size: 0x0000E000       |   |
| Programming Algorithm                                                       |                                                                    |                                 |                                                |   |
| Description                                                                 | Device Size                                                        | Device Type                     | Address Range                                  |   |
| GD32F5_NANDFLASH<br>GD32E5xx 7680kB Flash                                   | 128M<br>7680k                                                      | Ext. Flash SPI<br>On-chip Flash | 70000000H - 77FFFFFFH<br>08000000H - 0877FFFFH |   |
|                                                                             |                                                                    |                                 |                                                |   |
|                                                                             |                                                                    | Start:                          | Size:                                          |   |
|                                                                             | Add                                                                | Remove                          |                                                |   |
|                                                                             | OK                                                                 | Cano                            | el Helj                                        | p |

5. After downloading the code, reset the MCU and the code starts to run. Serial output operation information and operation tips.

When running bank0 code, LED1 blinks and the serial port outputs "code run in bank0! please press Tamper Key to update bank1 APP1 code!" .

When user presses Tamper key, the software updates the bank1 APP1 code. After the update is completed, the serial port outputs "update bank1 APP1 code success! APP1 update and bank swap configuration completed, MCU will enter to standby, please press Wakeup key to wake up MCU!". MCU completes bank switching and enters standby mode.

At this time, if the user presses the Wakeup key, the MCU switches to bank1 code running and the serial port output "code run in bank1! please press User Key to update bank0 APP0 code!". LED2 blinks.

When user presses the User key and the software updates the bank0 APP0 code. After the update is completed, the serial port outputs "update bank0 APP0 code success! APP0 update and bank swap configuration completed, MCU will enter to standby, please press Wakeup key to wake up MCU! ". MCU completes bank switching and enters

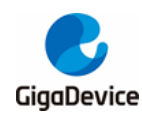

standby mode.

At this time, if the user presses the Wakeup key, the MCU switches to the bank0 code to run, and the serial port outputs "code run in bank0! please press Tamper Key to update bank1 APP1 code!". LED1 blinks.

#### Figure 3-8. Test results

```
[2024-03-18 14:05:06.877]# RECV ASCII>
code run in bank0! please press Tamper Key to update bank1 APP1 code!
[2024-03-18 14:05:13.749]# RECV ASCII>
update bank1 APP1 code success!
APP1 update and bank swap configuration completed, MCU will enter to standby,
please press Wakeup key to wake up MCU!
[2024-03-18 14:05:17.612]# RECV ASCII>
code run in bank1! please press User Key to update bank0 APPO code!
[2024-03-18 14:05:23.735]# RECV ASCII>
update bank0 APPO code success!
APPO update and bank swap configuration completed, MCU will enter to standby,
please press Wakeup key to wake up MCU!
[2024-03-18 14:05:26.735]# RECV ASCII>
update bank0 APPO code success!
APPO update and bank swap configuration completed, MCU will enter to standby,
please press Wakeup key to wake up MCU!
[2024-03-18 14:05:26.589]# RECV ASCII>
code run in bank0! please press Tamper Key to update bank1 APP1 code!
```

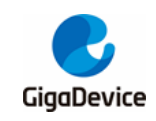

## 4. Revision history

#### Table 4-1. Revision history

| Revision No. | Description     | Date        |
|--------------|-----------------|-------------|
| 1.0          | Initial Release | Apr.23 2024 |

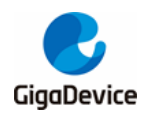

#### Important Notice

This document is the property of GigaDevice Semiconductor Inc. and its subsidiaries (the "Company"). This document, including any product of the Company described in this document (the "Product"), is owned by the Company under the intellectual property laws and treaties of the People's Republic of China and other jurisdictions worldwide. The Company reserves all rights under such laws and treaties and does not grant any license under its patents, copyrights, trademarks, or other intellectual property rights. The names and brands of third party referred thereto (if any) are the property of their respective owner and referred to for identification purposes only.

The Company makes no warranty of any kind, express or implied, with regard to this document or any Product, including, but not limited to, the implied warranties of merchantability and fitness for a particular purpose. The Company does not assume any liability arising out of the application or use of any Product described in this document. Any information provided in this document is provided only for reference purposes. It is the responsibility of the user of this document to properly design, program, and test the functionality and safety of any application made of this information and any resulting product. Except for customized products which has been expressly identified in the applicable agreement, the Products are designed, developed, and/or manufactured for ordinary business, industrial, personal, and/or household applications only. The Products are not designed, intended, or authorized for use as components in systems designed or intended for the operation of weapons, weapons systems, nuclear installations, atomic energy control instruments, combustion control instruments, airplane or spaceship instruments, transportation instruments, traffic signal instruments, life-support devices or systems, other medical devices or systems (including resuscitation equipment and surgical implants), pollution control or hazardous substances management, or other uses where the failure of the device or Product could cause personal injury, death, property or environmental damage ("Unintended Uses"). Customers shall take any and all actions to ensure using and selling the Products in accordance with the applicable laws and regulations. The Company is not liable, in whole or in part, and customers shall and hereby do release the Company as well as it's suppliers and/or distributors from any claim, damage, or other liability arising from or related to all Unintended Uses of the Products. Customers shall indemnify and hold the Company as well as it's suppliers and/or distributors harmless from and against all claims, costs, damages, and other liabilities, including claims for personal injury or death, arising from or related to any Unintended Uses of the Products.

Information in this document is provided solely in connection with the Products. The Company reserves the right to make changes, corrections, modifications or improvements to this document and Products and services described herein at any time, without notice.

© 2024 GigaDevice – All rights reserved